教職員郵件主機 - 新修訂版 - 使用提醒注意事項

### 1 使用郵件功能

如果畫面呈現的不是郵件功能,可能是因為點選到了左上角的「行事 曆」,如要使用郵件功能,請確定選取左上角的「郵件」,位置如圖1。

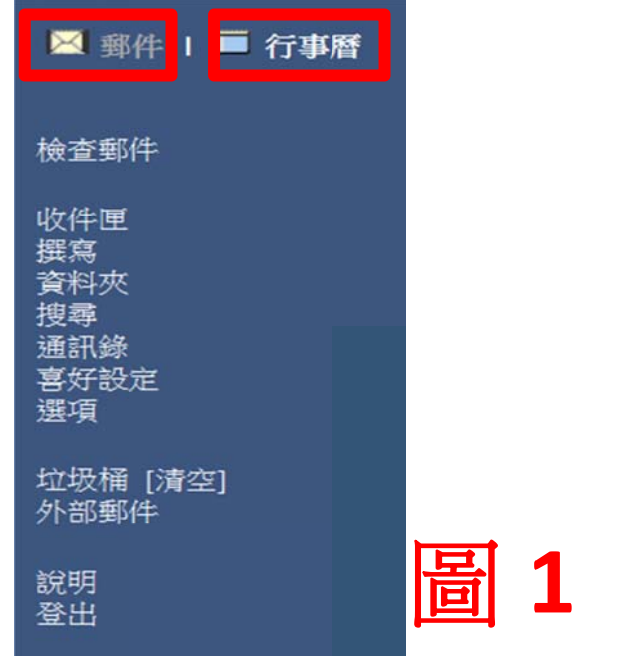

- 2 <mark>檢查新郵件</mark> 點選圖1當中的「檢查郵件」,可以重新收取檢查新的郵件
- 3 回到登入首頁

在此郵件系統操作過程中,如要回到登入首頁,可以按下圖1當中的 「檢查郵件」或是「收件匣」即可。

4 <mark>線上說明</mark>

直接按下圖1當中的「說明」,即可出現整個系統的完整使用說明。

5.1 在圖1中,按下「喜好設定」後,在出現畫面的最下方,有個「模式」選項,如下圖

| 模式:    | ○<br>無圖文框<br>□<br>□<br>□<br>□<br>□<br>□<br>□<br>□<br>□<br>□<br>□<br>□<br>□ |
|--------|----------------------------------------------------------------------------|
| 時區:    | 請選取時區                                                                      |
| 郵件字元集: | 使用預設值 (Big5) 🗸                                                             |
|        | 確定取消                                                                       |

- 5.2 預設是採用中間的「圖文框模式」,如要有預覽窗格,則可選用右邊的「JavaScript圖文框」。【提醒:預覽功能相當於是自動開啟信件,這雖然方便,但是較不符合資訊安全,請拿捏使用。】
- 5.3 設定後,按下畫面下方的「確定」即可看到頁面格式已經更改。

### 6 資料夾功能

6.1 系統除了預設顯示「收件匣」之外,其他資料夾可由圖1之「資料匣」點選進入,接著出現的畫面如下圖,可選擇要開啟使用的資料夾,也可以新增資料夾。

| 資料夾                          |
|------------------------------|
| 資料夾   <u>已訂閱</u>   <u>共用</u> |
| 資料夾:                         |
| 資料夾名稱                        |
| 收件匣                          |
| 草稿                           |
| 垃圾郵件                         |
| 寄件備份                         |
| 垃圾桶                          |
|                              |
| A                            |
| B                            |
| back                         |

5 設定預覽窗格

6.2 切換選取資料夾,除了以上方式,也可從首頁的中上方,如下圖, 選取紅色部分後,按下「開啟」進行開啟該資料夾動作。

| 收件匣   |         | 配額:  |     |      |     | 15 G     | B的(          | 64 73%       |    |
|-------|---------|------|-----|------|-----|----------|--------------|--------------|----|
| 刪除    | 標示      | 已讀取  | ~   | 移動   | 複製  | 收件匣      | ~            | 開啟           |    |
| 選取/全部 | 清除      | 5962 | 之1至 | 50 < | 第一頁 | I 上一頁    | I <u>下</u> - | <u>-頁</u>  最 | 後一 |
| 郵件 🛛  | ₫ 0 🔦 🛛 | 收件日期 | /時間 | 大小   | 寄件  | <u>r</u> |              | 10           | 主旨 |

### 7 搜尋郵件

- 7.1 要搜尋某資料夾當中的郵件之前,先以上一項所提方式,切換到 該資料夾。
- 7.2 然後執行圖1當中的「搜尋」,出現如下畫面

| 搜尋      |     |               |
|---------|-----|---------------|
| 寄件人:    | 主旨: | □在結果中搜尋       |
| 收件人/副本: | 内文: | ── □ 只搜尋未讀取郵件 |
| 大於:     | 小於: | 搜尋            |
| 收件匣     |     |               |

7.3 輸入條件,按下搜尋按鈕後,就可將符合條件的信件列出。

8 通訊錄(聯絡人)
 在圖1中點選「通訊錄」,可出現控制畫面如下圖,其之下接續顯示的
 是通訊錄內容

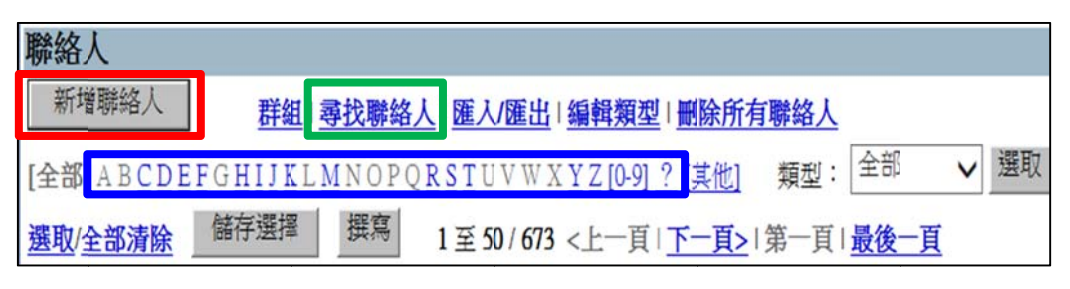

- 8.1 新增聯絡人:可點選上圖之紅色框進行
- 8.2 尋找某聯絡人,可有以下方式:
  - 8.2.1 點選上圖中的藍色框中的對象,則會列出該字母開頭的對象, 當中的「其他」則是會列出其他例如中文的對象。
  - 8.2.2 點選上圖中的綠色框,會出下以下畫面,在「名稱」當中輸 入要蒐尋的對象,按下「立即尋找」,就可列出結果。【用此 方式,可以輸入關鍵字查詢】

| 尋找聯絡) | l        |       |  |
|-------|----------|-------|--|
| 尋找位置: | 通訊錄 🗸 選取 | 目錄服務  |  |
| 名稱:   |          | 電子郵件: |  |
| 電話:   |          | 地址:   |  |
| 立即尋找  | 重設完成     |       |  |

# 9 <mark>收發信件</mark>

#### 9.1 <mark>寫信</mark>

按下圖1當中的「撰寫」,會出現下圖,完成各項輸入後,點選下 圖中的「傳送」即可。

| 撰寫    |    |      |    |    |     |    |
|-------|----|------|----|----|-----|----|
|       | 傳送 | 儲存草稿 | 展開 | 拼字 | 通訊錄 | 取消 |
| 收件人:  |    |      |    |    |     |    |
| 主旨:   |    |      |    |    |     |    |
| 副本:   |    |      |    |    |     |    |
| 密件副本: |    |      |    |    |     |    |

## 9.2 在寫信當中,如何使用通訊錄

在上圖中的撰寫(寫信)頁面中,點選「通訊錄」,出現下圖

| 聯絡人                   |          |          |                       |
|-----------------------|----------|----------|-----------------------|
| 新增聯絡人                 | 群組   異   | 教職給人   匯 | 入/匯出   編輯類型           |
| [全部] A B <u>C D E</u> | FGHIJKLM | NOPQRSI  | UVWX <u>YZ[0-9]</u> ? |
| 選取/全部清除               | 儲存選擇     | 返回撰寫     | 1至50/673 <上           |

- 9.2.1 利用 8.2 當中所提尋找聯絡人的兩種方式,找出對象,並在搜尋完成的頁面中按下「返回撰寫」,過程中有以下兩方式
  9.2.1.1 利用 8.2.1 的搜尋方式,直接以字母開頭搜尋的,其「返回撰寫」的按鈕位置如上圖
  - 9.2.1.2 利用 8.2.2 的搜尋方式,利用「尋找聯絡人」搜尋的, 其「返回撰寫」的按鈕位置如下圖

| 尋找位置: 通                           | 訊錄 🖌 選取                               | 目錄服務                   |                      |                                                          |
|-----------------------------------|---------------------------------------|------------------------|----------------------|----------------------------------------------------------|
| 名稱: [tes                          | t X                                   | 電子郵件:                  |                      | ]                                                        |
| 電話:                               |                                       | 地址:                    |                      | 其他:                                                      |
| 17 Date Martin 1 Acr              | THAT THAT                             | 服令 相同語 4士 田            |                      |                                                          |
| <u>選取/全部清除</u><br>收件人             | 儲存選擇副本                                | 》除搜尋结果<br>返回撰寫<br>密件副本 | 名稱                   | 電子郵件地址                                                   |
| <u>選取/全部清除</u><br>收件人<br>✓        | 儲存選擇                                  | 》除搜尋结果<br>返回撰寫<br>密件副本 | 名稱<br>test1          | 電子郵件地址<br>testl@mail.fju.edu.tw                          |
| <u>選取/全部清除</u><br><u>唆件人</u><br>□ | ····································· | 除搜尋结果<br>返回撰寫 资件副本     | 名稱<br>test1<br>test2 | 電子郵件地址<br>test1@mail.fju.edu.tw<br>test2@mail.fju.edu.tw |

# 9.2.2 上述返回後,會出現以下畫面

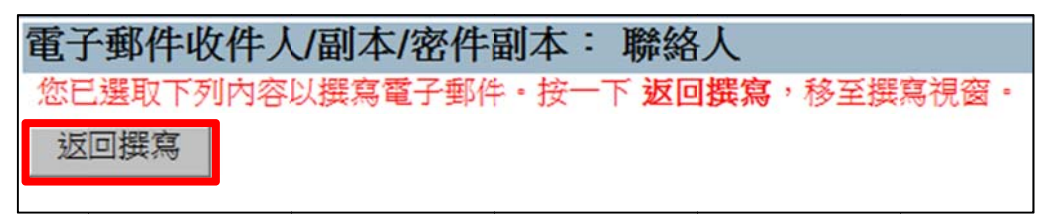

9.2.3 請執行以上畫面中的「返回撰寫」,就可回到原來的撰寫畫面, 此時已經將剛剛搜尋的聯絡人帶入收件人項目當中,如下 圖。

| 撰寫   |                                                       |      |    |    |     |    |
|------|-------------------------------------------------------|------|----|----|-----|----|
|      | 傳送                                                    | 儲存草稿 | 展開 | 拼字 | 通訊錄 | 取消 |
| 收件人: | test1 <test1@mail.fju.edu.tw></test1@mail.fju.edu.tw> |      |    |    |     |    |
| 主旨:  |                                                       |      |    |    |     |    |

### 10 <mark>登出</mark>

點選在圖1的最下方「登出」即可離開系統。

教職員郵件主機 - 新修訂版 - 使用提醒注意事項(3/3)